Follow These Instructions on How to Sign the Electronic Paperwork: Requirements: Adobe Reader 11.0.03 version or higher or <u>click here to download</u>

**Step 1**: Once the file is open on your browser go to the lower right hand corner where there is an image of a floppy disk (red arrow) and then save it to your computer:

| Required Deposit is = \$250.<br>Typical Charge for a case is \$1000 and after deposit \$750 is due on day of treatment.                                                                                                    |         |   |
|----------------------------------------------------------------------------------------------------|---------|---|
| Deposit Criteria:<br>Our group prides itself on it's preparedness, and coordination skills with your dental office. Due to<br>the nature of how long it takes us to prepare for individual patients, and the underlying logistics for<br>us to prepare, a <u>deposit is required</u> . Unfortunately because of the nature of our business and<br>promptness to getting your treatment, <u>not arriving to your office can delay another patient from</u><br><u>receiving their care</u> . Deposit is refundable depending on the circumstance and varies case by case,<br>but cancellation greater than 72 hours prior to procedure is a must. This financial agreement must be<br>signed and deposit must be mailed to or delivered to the dental providers office. |         |   |
| I,Patient (or if under 18 years old, guardian or parent of)<br>understand that I am taking responsibility for the payment of anesthesia services. I know that by<br>signing this document I am agreeing to pay Dr. Iason Joseph the full fee for anesthesia services on the<br>day of the procedure. I understand the payment for anesthesia services may be made by: Cash,<br>Check, Money order, or credit card (Visa, Mastercard, Discover).                                                                                                    |         |   |
| Credit Card Type: Please Circle: MC VISA DISCOVER<br>Card #: Deposit Amount:<br>EXP Date: Verification Code on back of Card:                                                                                                    |         |   |
| Card Holder Name as it Appears on Card:<br>Billing Address:<br>Town:<br>Zin                                                                                                    |         |   |
| Signature: Date:                                                                                                    |         |   |
|                                                                                                    | ገ ፍ 🕒 🖬 | ) |
|                                                                                                    | 1       |   |

**Step 2**: Once Saved Open File in Adobe Reader, and Then Look for Sign Tool Box (red arrow shown below) then click it:

|                               | · · · · · · · · · · · · · · · · · · ·         |
|-------------------------------|-----------------------------------------------|
| 🔁 Financial Agreement (1).pdf |                                               |
| - 🕂 130% 🗸   🔚 🔛   🤛 📝   🛃    | Tools Sign Comment                            |
| rm.                           | Highlight Existing Fields                     |
|                               | Ambulatory<br>Dental<br>Anesthesia of Newyork |

| and a start of the second second second second second second second second second second second second second s |                                                                                                    |
|----------------------------------------------------------------------------------------------------|----------------------------------------------------------------------------------------------------|
|                                                                                                    | Tools Sign Comment                                                                                                    |
| 😽 Highlight Existing Fields                                                                                     | ▼ I Need to Sign                                                                                                    |
| of New Cork                                                                                                    | Fill & Sign<br>T Add Text<br>✓ Add Checkmark<br>✓ Place Initials<br>✓ Place Signature<br>Signed. Proceed to Send →<br>Powered by Adobe EchoSign |
| ortant in figuring                                                                                              | <ul> <li>Get Others to Sign</li> <li>Work with Certificates</li> </ul>                                                                          |

**Step 3**: Once toolbar is open proceed to click on place signature (red arrow):

**Step 4**: Enter your name and Review Your Signature, press accept once happy and then place signature in the designated box on form. Save Form – and email to <u>ADAofNY@gmail.com</u>

| Place Signature                       |                                       |
|---------------------------------------|---------------------------------------|
| Choose a signature option: 🕢          | _                                     |
| Type my signature $\Rightarrow$       | Choose a signature option: 🕢          |
| Enter Your Name:                      | Type my signature +                   |
|                                       | Enter Your Name:                      |
| Review Your Signature:                | Dr. Jason L. Joseph                   |
|                                       | Review Your Signature:                |
|                                       |                                       |
|                                       | Dr. Jason L. Joseph                   |
| Change Signature Style (Style 1 of 3) | Change Signature Style (Style 2 of 3) |
| Cancel Accept                         | Cancel                                |

Example of Proper Placement:

I, \_\_\_\_\_Patient (or if under 18 years old, guardian or parent of \_\_\_\_\_\_understand that I am taking responsibility for the payment of anesthesia services. I know t signing this document I am agreeing to pay Dr. Jason Joseph the full fee for anesthesia serviday of the procedure. I understand the payment for anesthesia services may be made by: C. Check, Money order, or credit card (Visa, Mastercard, Discover).

| Credit Card Type: Please                | Circle: M   | IC VISA    | DISCOVE       | ર      |  |  |
|-----------------------------------------|-------------|------------|---------------|--------|--|--|
| Card #:                                 |             |            | Deposit A     | mount: |  |  |
| EXP Date:                               | Verificatio | on Code on | back of Card: |        |  |  |
|                                         |             |            |               |        |  |  |
| Card Holder Name as it Appears on Card: |             |            |               |        |  |  |
| Billing Address:                        |             |            |               |        |  |  |
| Town:                                   |             |            |               |        |  |  |
| Zip:                                    |             |            |               |        |  |  |
| 1                                       |             |            |               |        |  |  |
| Signature:                              |             |            | Date:         |        |  |  |

Dr. Jason L. Joseph